En este documento veremos cómo generar una estancia en Aire:

1. Abre la sección de "Llamadas" en el sistema.

| IEISER 🔤 Identificación UPI                                                                                                    | V 🤤 Calculadora de fech                                                                                                    | Distancia de Valenci 🔲 Págir                                                                                                    | na de inicio                                                                                                    |                                                                                                    |                                                                                                    |                                                                                                    |                                                                                                    |                                                                                                    |                                                         | _                                           | _                                                                                                    | _                                                                                                    |
|----------------------------------------------------------------------------------------------------|----------------------------------------------------------------------------------------------------|----------------------------------------------------------------------------------------------------|----------------------------------------------------------------------------------------------------|----------------------------------------------------------------------------------------------------|----------------------------------------------------------------------------------------------------|----------------------------------------------------------------------------------------------------|----------------------------------------------------------------------------------------------------|----------------------------------------------------------------------------------------------------|---------------------------------------------------------|---------------------------------------------|----------------------------------------------------------------------------------------------------|----------------------------------------------------------------------------------------------------|
| UNIVERSITAT<br>POLITECNICA<br>DE VALENCIA                                                                                                    |                                                                                                    |                                                                                                    |                                                                                                    |                                                                                                    |                                                                                                    |                                                                                                    |                                                                                                    |                                                                                                    |                                                         |                                             |                                                                                                    |                                                                                                    |
| ) Home                                                                                                    | i Convenios i Programa                                                                                                    | Liagondas Salicitudes 1                                                                                                    | Estancias II                                                                                                    | Visitas/Reactiv                                                                                                    | nes   Directorios                                                                                                    | Mantenimientos                                                                                                    | bésicos ()                                                                                                    | Gestile economi                                                                                                    | n Redeu/Asoc                                            | sacionés ··· Av                             | isos (2601)                                                                                                    |                                                                                                    |
|                                                                                                    | Bienve                                                                                                    | nido a AIRE                                                                                                    |                                                                                                    |                                                                                                    |                                                                                                    |                                                                                                    |                                                                                                    |                                                                                                    |                                                         |                                             |                                                                                                    |                                                                                                    |
|                                                                                                    | Document                                                                                                    | dación Importante                                                                                                    |                                                                                                    |                                                                                                    |                                                                                                    |                                                                                                    |                                                                                                    |                                                                                                    |                                                         |                                             |                                                                                                    |                                                                                                    |
|                                                                                                    | Contactos<br>MODELO<br>Centro per<br>Quie de la<br>Informació<br>Emergency<br>Informació<br>Manual All<br>Protocolo d<br>Modelo Co<br>Enlace al r                                                                                                    | Area teteracional - marca 2022, 30, 25<br>OVENDOS Exama 2012-27 cm fetto<br>tor movileda de cada Mádret Universitat<br>umo Mentar (Campus de Vera). Gualda<br>E mergencia: Entrantez, Inio: Entrano<br>Intel incomo: Intel Entrantezia. Inco<br>E mangenca: Bernarden Intel Intel Intel<br>Remegencia: Bernarden Intel Intel Intel<br>Remegencia: Bernarden Intel Intel Intel<br>Remegencia: Bernarden Intel Intel Intel<br>Remegencia: Bernarden Intel Intel Intel<br>Remegencia: Bernarden Intel Intel Intel<br>Remegencia: Bernarden Intel Intel Intel Intel<br>Remegencia: Bernarden Intel Intel Intel Intel Intel<br>Remegencia: Bernarden Intel Intel Intel Intel Intel Intel<br>Remegencia: Bernarden Intel Intel In | ntactos. Assanttó<br>eros Países (mo<br>se Centro Geste<br>enturios o<br>clas Indonetios o<br>las Outoenos o<br>Losti<br>nodelos conven<br>situnitivense/dis                                                                                                    | emaclosial marc<br>wilidad interna<br>ir Movilidad de<br>of<br>f<br>di<br>osi- 85012023<br>osia-85012023                                                 | te 2023 alas<br>contal: <u>52: Plantita or</u><br>cada Milofer Universit<br>Home: <u>ARE</u> are<br>CSIMRE                                                                                                    | onienio Eraanius - 3<br>lario odi                                                                                                    | ercenos salve                                                                                                    | 129                                                                                                    |                                                         |                                             |                                                                                                    |                                                                                                    |
|                                                                                                    | Programu                                                                                                    | 15                                                                                                    | 1 Manifest                                                                                                    | 1                                                                                                    |                                                                                                    |                                                                                                    | Connellaire                                                                                                    | E Conton                                                                                                    | Fatada                                                  | Fluis                                       | _                                                                                                    |                                                                                                    |
|                                                                                                    | Erannus                                                                                                    | 2023                                                                                                    | NUMBER                                                                                                    | 1                                                                                                    |                                                                                                    |                                                                                                    | 2023/202                                                                                                    | 4 OPII                                                                                                    | Atta                                                    | Saliente                                    |                                                                                                    |                                                                                                    |
|                                                                                                    | Dunct Exc                                                                                                    | chanoe_Promoe 2023/2024                                                                                                    |                                                                                                    |                                                                                                    |                                                                                                    |                                                                                                    | 2023/202                                                                                                    | 4 OPI                                                                                                    | Alta                                                    | Entrante                                    |                                                                                                    |                                                                                                    |
|                                                                                                    | ERASMU                                                                                                    | S INCOMING 2023/2024                                                                                                    |                                                                                                    |                                                                                                    |                                                                                                    |                                                                                                    | 2023/202                                                                                                    | 4 OPR                                                                                                    | Ata                                                     | Entrante                                    |                                                                                                    |                                                                                                    |
|                                                                                                    |                                                                                                    |                                                                                                    | autor 1                                                                                                    | 2 3                                                                                                    | 4 5 6 +                                                                                                    | ** ****                                                                                                    | Registros                                                                                                    | recuperados: 30                                                                                                    |                                                         |                                             |                                                                                                    |                                                                                                    |
|                                                                                                    |                                                                                                    |                                                                                                    |                                                                                                    |                                                                                                    |                                                                                                    |                                                                                                    |                                                                                                    |                                                                                                    |                                                         | Tyer.h                                      | 14665                                                                                                    |                                                                                                    |
|                                                                                                    | Salientes                                                                                                    |                                                                                                    | _                                                                                                    | _                                                                                                    | Enlicitudes Falia                                                                                                    | nte e                                                                                                    |                                                                                                    |                                                                                                    |                                                         |                                             | -                                                                                                    |                                                                                                    |
|                                                                                                    |                                                                                                    | Liamada                                                                                                    |                                                                                                    |                                                                                                    | Curso/Año                                                                                                    | E. Gestora                                                                                                    | F. Inicio                                                                                                    | F. Fin                                                                                                    |                                                         | Estado                                      |                                                                                                    |                                                                                                    |
| ,P Buscar                                                                                                    |                                                                                                    |                                                                                                    |                                                                                                    |                                                                                                    |                                                                                                    |                                                                                                    |                                                                                                    |                                                                                                    | SOLICITUD V<br>RENUNCIA A<br>SOLICITUD O<br>SOLICITUD O | ALIDADA<br>LUMNO<br>SANCELADA<br>SONFIRMADA | 1<br>20<br>2<br>2                                                                                                    |                                                                                                    |
| vältä<br>X 🕯 aplicatupv                                                                                                    | × +<br>es/are-app/vews/gestion                                                                                                    | Uamadas/listadoUamadas.iktml                                                                                                    |                                                                                                    |                                                                                                    |                                                                                                    |                                                                                                    |                                                                                                    |                                                                                                    | SOUCTUDE                                                | echazada                                    | 97<br>30°C Sole                                                                                                    | ado                                                                                                   |
| vàia<br>X é aplicatupy<br>5 di identificación UPI<br>POLITECNICA<br>DE VALENCIA                                                                                                    | x +<br>es/arc-app/vews/gestion<br>Considers de fech-                                                                                                    | Useriados/Netodo Useriadas.utoret                                                                                                    | u de moid                                                                                                    |                                                                                                    |                                                                                                    |                                                                                                    |                                                                                                    |                                                                                                    | SOUCTUDE                                                |                                             | 30°C Sole                                                                                                    | ado                                                                                                   |
| V3.14<br>X aplicatupy<br>C dereticación UPI<br>UNIVERSITAT<br>POLITECNICA<br>DE VALENCIA<br>Nome                                                                                                    | x +     et an - app/www./geston     Carverve, Programa                                                                                                    | Comparison de Velencia de Velencia de                                                   | u de micio                                                                                                    | VoitaeReurio                                                                                                    | ne - Svetova                                                                                                    | Partermeta                                                                                                    | hieron                                                                                                    | Gent den ecun denn                                                                                                    | souchup r                                               |                                             | 91<br>30°C Sole                                                                                                    | ado                                                                                                   |
| Revalua<br>X applicationy<br>HR application<br>development<br>POLITECNICA<br>DE VALENCIA<br>HI<br>NUME                                                                                                    | x + estian-isplieser/vestion     Canuadon de hol.     Canuadon de hol.     Canuadon de hol.     Canuadon de hol.     Latate filmandas                                                                                                    | Orgen of biologies                                                                                                    | na die micio<br>Estapresian                                                                                                    | Yutasteario                                                                                                    | esc / Deutons                                                                                                    | Partnerrights                                                                                                    | bases                                                                                                    | Ganthén scurden                                                                                                    | a Reductions                                            | EECHAZADA                                   | 91<br>30°C Sole                                                                                                    | ado                                                                                                   |
| Valia<br>* Bricatupy<br>T denskacton LP<br>UNIVERSITAT<br>POLITECNICA<br>DE VALENCIA<br>1 DEVAL                                                                                                    | Atlant upplement/pestion     Atlant upplement/pestion     Conserver, Programma     Conserver, Programma     Conserver, Programma     Conserver, Programma     Conserver, Programma     Conserver, Programma     Conserver, Programma                                                                                                    | Orgen of biological and a second second                                                   | u de micio                                                                                                    | YutayYeuro                                                                                                    | res Disatoria,                                                                                                    | Rationetha                                                                                                    | history                                                                                                    |                                                                                                    | a Refuitant                                             |                                             | 9<br>30°C Sole                                                                                                    | ado                                                                                                   |
| Valsa<br>X aplicatupy<br>T sensitivity<br>Političenica<br>UNIVERSITAT<br>POLITČENICA<br>UNIVERSITAT<br>NUMERSITAT<br>I NUME<br>I NUMERSITAT<br>I NUMERSITAT<br>I NUM                     | Action - apply intervelopment     Actions - apply intervelopment     Consistence of Incomment     Consistence     Consistence     Consist | Orano er Venc.     Orano er Venc.     Orano er Venc.     Orano er Venc.     Orano er Venc.     Orano er Venc.                                                                                                    | er de moio                                                                                                    | Yuta Karo                                                                                                    | ng Drabens<br>Feda Nio                                                                                                    | Partnermetha                                                                                                    | hisens 1                                                                                                    | Santh for a cur data                                                                                                    | a Refux Asot<br>Pais Inst                               | ECHADADA                                    | Bios (2601)                                                                                                    | ado                                                                                                   |
| Kv334<br>X applicatapy<br>F application UPI<br>UNIVERSITAT<br>DE VALITACIÓN<br>DE VALITACIÓN<br>NON<br>NON<br>NON<br>NON<br>NON<br>NON<br>NON<br>N                                                                                                    | x +      actare-septremulgester      Converses      Converses      Convente      Converses      Converses      Converses      Converses  | Compare Promo 2013/2014     Denade Promo 2013/2014                                                                                                    | er de molo                                                                                                    | Ario/Carso<br>2013/2014                                                                                                    | Fecta mice<br>24110912                                                                                                    | Partnermetha<br>Esclata                                                                                                    | Estado<br>Ata                                                                                                    | Entrie scarder<br>Salaria                                                                                                    | a Refu: Asc<br>Pais Inst                                | bación teo<br>LEV                           | diar Dap.                                                                                                    | ado<br>Borrar                                                                                         |
| Aviat     Aviation     Aviation     Aviation     Aviation     Aviation     Aviation     Aviation     Aviation     Aviation     Aviation     Aviation     Aviation                                                                                                    | x + actions appleant/pestion     Converses     Converses     Conver | Constant Print Constant Print C                                                   | e de moio                                                                                                    | Ario:Carso<br>2013/2014<br>2013/2014                                                                                                    | Esta ariso<br>24112912<br>19122912                                                                                                    | Partnermetha<br>Enclosity<br>2012/2012<br>2012/2012                                                                                                    | bases i                                                                                                    | Entrife acus data<br>Salarita<br>Salarita<br>Salarita                                                                                                    | souchus s                                               | ECHADADA                                    | attar Dap.                                                                                                    | ado<br>Bornar<br>X                                                                                    |
| ANY<br>X   splitting<br>derivative<br>POUNYERSTAT<br>POUNYERSTAT<br>POUNYERSTAT<br>POUNYERSTAT<br>POUNYERSTAT<br>POUNYERSTAT<br>POUNYERSTAT<br>POUNYERSTAT<br>POUNYERSTAT<br>POUNYERSTAT<br>POUNYERSTAT<br>POUNYERSTAT                                                                                                    | x + action-scope resolution     Consistent of tech      Consistent of tech      Consistent of tech      Consistent of tech      Constant of tech      Constantof tech      Constant of tech       | Constant Principal Constant of the Constant of the Consta                                                   | e de milio                                                                                                    | Atto:Surse<br>2013/2014<br>2013/2014<br>2013/2014<br>2013/2014                                                                                           | rest Diretteres<br>Fecta mico<br>Marco<br>241102012<br>19120912<br>19120912<br>19120912<br>19120912                                                                                                    | Parterniethar<br>Sorizonia<br>20122012<br>20122012<br>20122012<br>20122012<br>20122012                                                                                                    | Estado<br>Aña<br>Aña<br>Aña<br>Aña                                                                                                    | Elanz<br>Salanta<br>Salanta<br>Salanta                                                                                                    | a Reduction                                             | Income Ave                                  | etar Dup.                                                                                                    | ado<br>Borrar<br>X<br>X                                                                               |
| AN<br>X i applotupy<br>G interfaces in<br>POLITECNICA<br>D UNIVERSITAT<br>D UNIVERSITAT<br>D UNIVERSITAT<br>D UNIVERSITAT                                                                                                    | Action apply releasing statement     Action apply releasing statement     Conservers     Conservers     Co | Context      Context                                                         | e de molo<br>toternat /<br>OPII<br>ETSA<br>OPII<br>OPII<br>OPII                                                                                                    | AttoCarso<br>2013/2014<br>2013/2014<br>2013/2014<br>2013/2014                                                                                            | Eesta asioo<br>24112912<br>19112092<br>2002/2013<br>01020913                                                                                                    | Partiermenter<br>2012/2012<br>2012/2012<br>2012/2012<br>2012/2012                                                                                                    | bieces 1<br>Ata<br>Ata<br>Ata<br>Ata<br>Ata<br>Ata<br>Ata<br>Ata                                                                                                    | Europ<br>Salanta<br>Salanta<br>Salanta<br>Salanta                                                                                                    | s Reducition                                            | Inción no                                   | 1977 Sole<br>1977 Sole<br>1977 S | ado<br>Borrar<br>X<br>X<br>X                                                                          |
| 43.14<br>X  solutions<br>memory of the solution of the solution of                                                                                                    | Action applicant/particle      Action applicant/particle      Contrainer      Contrainer  | Context     Context     C                                                   | El Gestore<br>V<br>OPI<br>OPI<br>OPI<br>OPI<br>OPI<br>OPI                                                                                                    | Partas Visurio<br>2013/2014<br>2013/2014<br>2013/2014<br>2013/2014<br>2013/2014<br>2013/2014                                                             | Esthanise<br>24112912<br>1912012<br>9192013<br>9192013<br>9192013<br>9192013                                                                                                    | Esclarin<br>20122012<br>20122012<br>20122012<br>20122012<br>20122012                                                                                                    | hiteres 1<br>Ada<br>Ada<br>Ada<br>Bejei<br>Ada                                                                                                    | Euro Salanta<br>Salanta<br>Salanta<br>Salanta<br>Salanta                                                                                                    | a Reducited a                                           |                                             | aller Dec.                                                                                                    | Borrar<br>X<br>X<br>X<br>X                                                                            |
| v314<br>X espicatupe<br>commensation (P)<br>POINTERSITA<br>POINTERSITA<br>DE VALENCIA<br>i nome                                                                                                    |                                                                                                    | Comparison of Vience       Comparison of Vience       Comparison of Vi                                                   | El Gestore<br>Cotaronaet V<br>Cotaronaet V<br>Cotaronaet<br>Cotaronaet<br>Co                                                                     | AdolCiano<br>20132014<br>20132014<br>20132014<br>20132014<br>20132014<br>20132014<br>20132014                                                            | Esclamice<br>2411(2912<br>19112012<br>2902(2913<br>9602(2913<br>20002013<br>20002013                                                                                                    | Factor for<br>2012/2012<br>2012/2012<br>2012/2012<br>2012/2012<br>2012/2013<br>2012/2013<br>20120 | hines 1<br>Ala<br>Ala<br>Ala<br>Ala<br>Ala<br>Ala<br>Ala                                                                                                    | Elere<br>Salanta<br>Salanta<br>Salanta<br>Salanta<br>Salanta                                                                                                    | a Returned a                                            |                                             | etar Des.<br>2 1 1 1 1 1 1 1 1 1 1 1 1 1 1 1 1 1 1 1                                                                                                    | Bornar<br>X<br>X<br>X<br>X<br>X<br>X<br>X                                                             |
| v314<br>X # aplicatupe<br>4 @ tentiousion UP<br>Application UP<br>Application Control<br>POINTERSTAT<br>POINTERSTAT<br>DE VALENCIA<br>4 online                                                                                                    | Action applytem/pestion     Converses     Converses   | Control of the second second sec                                                   | ELGentrat P<br>OPII<br>OPII<br>OPII<br>OPII<br>OPII<br>OPII<br>OPII<br>OP                                                                                                    | AñoSaroc<br>2013074<br>2013074<br>2013074<br>2013074<br>2013074<br>2013074<br>2013074<br>2013074                                                         | Eschanico<br>24112912<br>1912012<br>2900012<br>2900012<br>2900012<br>2900012<br>19122012                                                                                                    | Partnermetha<br>20122012<br>20122012<br>20122012<br>20122012<br>30122013<br>50122013<br>50122013                                                                                                    | binos 1<br>Ada<br>Ada<br>Ada<br>Ada<br>Ada<br>Ada                                                                                                    | Elere Salaria<br>Salaria<br>Salaria<br>Salaria<br>Salaria<br>Salaria<br>Salaria<br>Salaria<br>Salaria                                                                                                    | a returner                                              | access Av                                   | 5 30°C 5 5 6 6<br>6 6 6 7 5 6 6 7 6 7 6 7 6 7 6 7 6 7 6 7                                                                                                    | Bomar<br>X<br>X<br>X<br>X<br>X<br>X<br>X<br>X                                                         |
| Ev334<br>X                                                                                                    | Action applicant/particle      Action applicant/particle      Contrainer      Contrainer  | Compared and the second and the second and the                                                   | E Gestion                                                                                                    | AfioSCarao<br>2013074<br>2013074<br>2013074<br>2013074<br>2013074<br>2013074<br>2013074<br>2013074<br>2013074                                            | Eschanica<br>2411(2912<br>19112012<br>29902013<br>29902013<br>19112012<br>19112012<br>19112012                                                                                                    | Partnermethar<br>20122012<br>20122012<br>20122012<br>20122013<br>10022013<br>10022013<br>10022013<br>10022013                                                                                                    | blaces )<br>Ada<br>Ada<br>Ada<br>Ada<br>Ada<br>Ada                                                                                                    | Date                                                                                                    | a Robuchio I                                            | Environa de                                 | anor (2001)                                                                                                    | Bornar<br>X<br>X<br>X<br>X<br>X<br>X<br>X<br>X                                                        |
| E v3.34<br>X  a splicatapy<br>E  before and before before and before and before a                                                                                                    | Action step/remujaction     Action step/remujaction     Converses     Converses   | Control of the second second sec                                                   | E Gester<br>C Gester<br>C Gest | AlloCarpo<br>2013/014<br>2013/014<br>2013/014<br>2013/014<br>2013/014<br>2013/014<br>2013/014<br>2013/014                                                | Enstancio<br>24/129/2<br>19/129/2<br>19/129/2<br>19/129/2<br>19/129/2<br>19/129/2<br>19/129/2                                                                                                    | Partserniether<br>20122012<br>20122012<br>20122012<br>20122012<br>30302013<br>15032013<br>15012013<br>15012013                                                                                                    | biscos                                                                                                    | Eller                                                                                                    | a Reduction                                             | Backen M                                    | atter Dec.<br>2 1 2 2 2 2 2 2 2 2 2 2 2 2 2 2 2 2 2 2                                                                                                    | Bomar<br>X<br>X<br>X<br>X<br>X<br>X<br>X<br>X<br>X<br>X<br>X<br>X<br>X<br>X                           |
| Ev)34<br>X B spicatapy<br>E B Herefaces UP<br>POLITECNICA<br>DE VALUE<br>NUMPERSITAT<br>MONTERNICA<br>MONTERNICA<br>MONTERNICA<br>NUMPERSITAT<br>NUMPERSITAT<br>NUMPERSITA | Action and action action  | Control or interest of the second second secon                                                   | E.Gestate<br>()<br>0Pl<br>0Pl<br>0Pl<br>0Pl<br>0Pl<br>0Pl<br>0Pl<br>0Pl                                                                                                    | AllosCarace<br>20130914<br>20130914<br>20130914<br>20130914<br>20130914<br>20130914<br>20130914<br>20130914                                              | Esta aico<br>24112912<br>39122912<br>39122912<br>39122913<br>39122913<br>39122913<br>19122912<br>19122912<br>19122912<br>19122912                                                                                     | Ensite III<br>20122012<br>20122012<br>20122012<br>20122012<br>20022013<br>15012013<br>15012013<br>15012013<br>15012013                                                                                                    | Estado           V           Asa           Asa                                                                                                    | Electric eccelerio<br>Salesta eccelerio<br>Salesta E<br>Salesta E<br>Sales | s Reducible a                                           | broken                                      |                                                                                                    | Bornar<br>X<br>X<br>X<br>X<br>X<br>X<br>X<br>X<br>X<br>X<br>X<br>X<br>X<br>X<br>X<br>X<br>X<br>X<br>X |
| Avid X<br>A aplication (P)<br>A selection (P)<br>POINTENES<br>DE VALENCIA<br>N None                                                                                                    | Action step/remulgeston     Converses     Converses   | Control of Vience      Control of Vience                                                   | E. Generation                                                                                                    | AdocGate<br>20112014<br>20132014<br>20132014<br>20132014<br>20132014<br>20132014<br>20132014<br>20132014<br>20132014                                     | Ende anice<br>24/129/12<br>19/129/12<br>19/129/12<br>19/129/12<br>19/129/12<br>19/129/12<br>19/129/12<br>19/129/12<br>19/129/12<br>19/129/12                                                                          | Enclar III                                                                                                    | bileon Alas Alas Alas Alas Alas Alas Alas Alas                                                                                                    | Battle regulation           Link of the second second seco                                                                                                    | a Reduction                                             |                                             | and C 2001                                                                                                    | Bernar<br>X<br>X<br>X<br>X<br>X<br>X<br>X<br>X<br>X<br>X<br>X<br>X<br>X<br>X<br>X<br>X<br>X<br>X<br>X |
| RE v3.34<br>* X * gelestape<br>Be Gelestape<br>POINTECNES<br>DE VALENCIA<br>del Rúne                                                                                                    | Action and preventions for the constraints of the constraints of  | Comparison of the second second                                                    | Edward // // // // // // // // // // // // //                                                                                                    | Alociano<br>20132014<br>20132014<br>20132014<br>20132014<br>20132014<br>20132014<br>20132014<br>20132014<br>20132014<br>20132014                         | Esclamice<br>24/10/12<br>19/12/972<br>2/00/27/13<br>0/02/973<br>0/02/973<br>19/12/972<br>19/12/972<br>19/12/972<br>19/12/972<br>19/12/972<br>19/12/972<br>19/12/972                                                   | Eaclar In<br>2012/2012<br>2012/2012<br>2012/2012<br>2012/2012<br>2012/2012<br>3010/2013<br>1501/2013<br>1501/2013<br>1501/2013<br>1501/2013<br>1501/2013<br>1501/2013                                                                                                    | Electric         v           All         v           All         All           All         All           All         All           All         All           All         All           All         All           All         All           All         All           All         All           All         All                                                                                                    | Battle reculies           V           V           Statut           Statut                                                                                                    | a Reduction                                             | Taxine Ar                                   |                                                                                                    | Borrar                                                                                                |
| #E v334<br>+ X B goldstape<br>BE B B B B B B B B B B B B B B B B B B                                                                                                    | A      A      A    | Comparison of the second second                                                    | Edenoid                                                                                                    | Alociano<br>20132014<br>20132014<br>20132014<br>20132014<br>20132014<br>20132014<br>20132014<br>20132014<br>20132014<br>20132014<br>20132014<br>20132014 | Eesta aliop<br>2410292<br>2410292<br>19122992<br>20602913<br>64032913<br>64032913<br>19122992<br>19122992<br>19122992<br>19122992<br>19122992<br>19122992<br>19122992<br>19122992<br>19122992<br>19122992<br>19122992 | Partisements<br>20122012<br>20122012<br>20122012<br>20122012<br>20122012                                                                                                    | Extends         1           Alas         3           Alas         3 | Eller versioner versioner                                                                                                    | a Reduction                                             |                                             |                                                                                                    | Bornar<br>X<br>X<br>X<br>X<br>X<br>X<br>X<br>X<br>X<br>X<br>X<br>X<br>X<br>X<br>X<br>X<br>X<br>X<br>X |
| R (3.14<br>X R splottapy<br>SE Boestagets (37)<br>UNIVERSITAT<br>UNIVERSITAT<br>Construction<br>(4) None<br>(4) None                                                                                                    | Action and action and action action act | Comparison of the second second                                                    | E.Genold                                                                                                    | AlioCarse<br>2013094<br>2013094<br>2013094<br>2013094<br>2013094<br>2013094<br>2013094<br>2013094<br>2013094<br>2013094<br>2013094<br>2013094<br>2013094 | Estita Inicia<br>24112912<br>34112912<br>3412912<br>3412912<br>3412912<br>3412912<br>3412912<br>3412912<br>3412912<br>3412912<br>3412912<br>3412912<br>3412912<br>3412912<br>3412912<br>3412912<br>3412912            | Enclos III<br>2012/2012<br>2012/2012<br>2012/2012<br>2012/2012<br>2012/2012<br>15/01/2013<br>15/01/2013                                                                                                    | Estado           Na           Ala           Ala           Ala           Ala           Ala           Ala           Ala           Ala           Ala           Ala           Ala           Ala           Ala           Ala           Ala           Ala           Ala           Ala           Ala                                                                                                    | Batter                                                                                                    | s Reducible s                                           |                                             |                                                                                                    | Bornar<br>X<br>X<br>X<br>X<br>X<br>X<br>X<br>X<br>X<br>X<br>X<br>X<br>X<br>X<br>X<br>X<br>X<br>X<br>X |

2. Busca el nombre del alumno que ha solicitado una beca y ya está registrado en la sección de "Solicitudes"

| + C # aplicatup       | vet/arre-app/vev//gestionl | Jamadas/TetadoLJamadas.xhtml                                                                                                    |            |              |                  |            |        |             |            |                      |        |        | Q      | 8 4   | *    |
|-----------------------|----------------------------|----------------------------------------------------------------------------------------------------|------------|--------------|------------------|------------|--------|-------------|------------|----------------------|--------|--------|--------|-------|------|
| ER E IDenthicación IS | V 😝 Calculadors de fech    | Distancia de Valenci D Pagir                                                                                                    | a de mició |              |                  |            |        |             |            | _                    | _      | _      |        | _     | _    |
| DE VALENCIA           |                            |                                                                                                    |            |              |                  |            |        |             |            |                      |        |        |        | 1     |      |
| erfit Riberie         | Currenteren Programai      | Gametes Solutioned                                                                                                    | staniat -  | Votat/Reurio | nes il prestores | Returneton | binens | Gestión Aco | nomina Red | Appenditures         | Avisos | (2601) | 1      | 22.22 | TH:  |
|                       |                            |                                                                                                    |            |              |                  |            |        |             |            |                      |        |        |        |       | Perm |
|                       | Gestión llamadas           |                                                                                                    |            |              |                  |            |        |             |            |                      |        |        |        |       |      |
|                       |                            |                                                                                                    |            |              |                  |            |        |             |            |                      |        |        |        |       |      |
|                       | Listado Ramedas            |                                                                                                    |            |              |                  |            |        |             |            |                      |        |        |        |       |      |
|                       | Abierta 🔍 👻                |                                                                                                    |            |              |                  |            |        |             |            |                      |        |        |        |       |      |
|                       |                            |                                                                                                    |            |              |                  |            |        |             |            | An other states in a |        |        |        |       |      |
|                       | Proprama                   | Nombre                                                                                                    | E. Gestora | AlloCurso    | Eecha micio      | Eecha.fin  | Estado | Elwig       | Eais       | UPV                  | Editar | Dep.   | Borrar |       |      |
|                       | Promos 2012                | Lineate Dr. Conti                                                                                                    | 0.001      | 2012/2014    | 24.000002        | 10/43/2011 | 184    | Patron      | -          |                      |        | -      |        |       |      |
|                       | Promoe 2013                | Liamada Pri 131 de IIT.                                                                                                    | ETSA       | 2013/2014    | 11/12/2012       | 26/12/2012 | 224    | Salente     |            |                      | -      | 1      | -      |       |      |
|                       | Promote 2013               | ETSA 2013-2014                                                                                                    | EION       | EDISIENIA    | TUTERVIL         | 200102012  |        | Canalita    |            |                      | -      | 12     | *      |       |      |
|                       | Promoe 2013                | Iberoamèrica Santander-UPV                                                                                                    | OPI        | 2013/2014    | 20/02/2013       | 06/03/2013 | AZA    | Saliente    |            |                      | 0      | -      | ×      |       |      |
|                       | Promoe 2013                | iberoamèrica Santander (II):<br>Desfitos México                                                                                                    | OPI        | 2013/2014    | 01/02/2013       | 03/02/2013 | Eaja   | Saliente    |            |                      | 2      | -      | ×      |       |      |
|                       | Promoe 2013                | Förmula Santander 2013/2014                                                                                                    | OPI        | 2013/2014    | 08/03/2013       | 15/03/2013 | A88    | Saliente    |            |                      | 2      | 9      | ×      |       |      |
|                       | Promoe 2013                | 2ª Liamada Promoe                                                                                                    | OPII       | 2013/2014    | 20/09/2013       | 23/09/2013 | Ata    | Saliente    |            |                      | 1      | 2      | ×      |       |      |
|                       | Erasmus 2013               | Liamada Erasmus<br>Licenciado/Grado en Bellas<br>Artes 2013-2014                                                                                                    | BBAA       | 2013/2014    | 10/12/2012       | 15/01/2013 | Ata    | Saliente    |            |                      | 1      | -      | ×      |       |      |
|                       | Eratmus 2013               | Liamada Erasmus Máster en<br>Conservación y Restauración<br>de Elemes Culturales 2013-<br>2014                                                                                                    | BBAA       | 2013/2014    | 10/12/2012       | 15/01/2813 | Atta   | Saliente    |            |                      | -      | 0      | ×      |       |      |
|                       | Erasmus 2013               | Liamada Erasmus Mäster en                                                                                                    | BEAA       | 2013/2014    | 10/12/2012       | 15/01/2013 | Alta   | Saliente    |            |                      | 1      | 1      | *      |       |      |
|                       | Erasmus 2013               | Liamada Erasmus 2013-2014                                                                                                    | ETSA       | 2013/2014    | 10/12/2012       | 15/01/2013 | Ata    | Saliente    |            |                      | 1      | En.    | ×      |       |      |
|                       | Erasmus 2013               | Liamada Erasmus 2013/2014                                                                                                    | EPSA       | 2013/2014    | 10/12/2012       | 23/03/2013 | Aza    | Saliente    |            |                      | 1      | Eq.    | ×      |       |      |
|                       | Erasmus 2013               | Liamada Erasmus<br>Licenciatura/Orade<br>Conservación y Restauración<br>2013-2014                                                                                                    | BBAA       | 2013/2014    | 10/12/2012       | 15/01/2013 | Alla   | Saliente    |            |                      | 0      | 4      | ×      |       |      |
|                       | Erasmus 2013               | Llamada Ersenus Máster en<br>Artes Visuales y Mutimedia<br>2013-2014                                                                                                    | 68AA       | 2013/2014    | 10/12/2012       | 02/05/2013 | Atta   | Saliente    |            |                      | 1      | •      | ×      |       |      |
|                       | Erasmus 2013               | Liamada ERASMUS<br>MASTERS INFORMÁTICA                                                                                                    | POS        | 2013/2014    | 10/12/2012       | 15/01/2013 | Alta.  | Saliente    |            |                      | 2      | 电      | ×      |       |      |
|                       |                            | and the second second sec |            |              |                  |            |        |             |            |                      |        |        |        |       |      |

- 3. Identifica la llamada correspondiente a la beca específica del alumno (por ejemplo, Promue, Erasmus131 u otras becas).
- 4. Haz clic en el icono de edición (representado por un lapicito) para acceder a los detalles de esa llamada.

| ISER 🧧 identificación UPV                 | 😝 Calculadore de fech 🖪 0           | Sistencia de Valenci 🔲 Páginal                                      | de inico     |              |                |                 |            |              |               |                             |          |           |         |
|-------------------------------------------|-------------------------------------|---------------------------------------------------------------------|--------------|--------------|----------------|-----------------|------------|--------------|---------------|-----------------------------|----------|-----------|---------|
| UNIVERSITAT<br>POLITECNICA<br>DE VALENCIA |                                     |                                                                     |              |              |                |                 |            |              |               |                             |          |           | 11      |
| di itone i                                | Canadinos Programas U               | anata felicitatia tat                                               | terios - 1 V | utacitestics | ai - Devetario | Hardenmiettes b | dates 0    | leation your | iónica : Keda | Allocatores                 | visos (2 | 601)      | 6600.00 |
|                                           |                                     |                                                                     |              |              |                |                 |            |              |               |                             |          |           |         |
|                                           | Gestión Ilamadas                    |                                                                     |              |              |                |                 |            |              |               |                             |          |           |         |
|                                           | Listado Bamadas                     |                                                                     |              |              |                |                 |            |              |               |                             |          |           | _       |
|                                           | Abieta 🔍 👻                          |                                                                     |              |              |                |                 |            |              |               |                             |          |           |         |
|                                           | Ptoerame                            | Numbra 131                                                          | E.Gestors    | AfoCurso     | Fecha inicio   | Eecha.fin       | Estado     | Elvio        | Enis          | Institución.eo<br>UPV       | Editor   | Dup. Borr |         |
|                                           | Erasmus KA131 Internacional<br>2023 | 2" Convocatoria Erasimus<br>KA131 Internijicional 2023/2024         | OPI          | 2023/2024    | 17/64/2023     | 02/05/2023      | Atta       | Saliente     |               |                             | 2        |           | c       |
|                                           | Erasmus KA131 Internacional<br>2023 | Moviidad Intel Sacional<br>Erasmus - KA131 2023/2024                | OPI          | 2023/2024    | 19/11/2022     | 97/12/2022      | Atta       | Salienta     |               |                             | 45       | là x      | c       |
|                                           | Erasmus KA131 Internacional<br>2022 | Erasmus KA131 Internacional<br>2022                                 | OPH          | 2022/2023    | 28/04/2022     | 13/05/2022      | Atta       | Saliente     |               |                             | 1        |           | C       |
|                                           | DE en GERENCIA<br>ESTRATÉGICA       | 16 DEGE-(51311) DE en<br>GERENCIA ESTRATÉGICA -<br>96 (Bucaramanga) | OAI          | 2016/2017    | 21/03/2018     | 21/03/2017      | Alta       | Entrante     | Colombia      | UNIVERSIDAD DE<br>SANTANDER | 1        | 10 ×      | ¢       |
|                                           |                                     |                                                                     |              |              |                | Registros recu  | perados: 4 |              |               |                             |          |           |         |
|                                           |                                     |                                                                     |              |              |                |                 |            |              |               |                             | -        | -         | -       |
|                                           |                                     |                                                                     |              |              |                |                 |            |              |               |                             | -        |           | -       |
|                                           |                                     |                                                                     |              |              |                |                 |            |              |               |                             |          |           |         |
|                                           |                                     |                                                                     |              |              |                |                 |            |              |               |                             |          |           |         |
|                                           |                                     |                                                                     |              |              |                |                 |            |              |               |                             |          |           |         |
|                                           |                                     |                                                                     |              |              |                |                 |            |              |               |                             |          |           |         |
|                                           |                                     |                                                                     |              |              |                |                 |            |              |               |                             |          |           |         |
|                                           |                                     |                                                                     |              |              |                |                 |            |              |               |                             |          |           |         |
|                                           |                                     |                                                                     |              |              |                |                 |            |              |               |                             |          |           |         |
|                                           |                                     |                                                                     |              |              |                |                 |            |              |               |                             |          |           |         |

| -> C # aplicatupves/are-app               | vevrjgetion(lamadas/editor(lamadas.atmi                                                                                                    | Q @ \$ \$ 0 6                         |
|-------------------------------------------|----------------------------------------------------------------------------------------------------|---------------------------------------|
| SEISER 📑 identificación UPV 😝 Calcul      | edora de feiñ. 🗧 Distancia de Valenci. 🔲 Pagina de inició                                                                                   |                                       |
| UNIVERSITAT<br>POLITECNICA<br>DE VALENCIA |                                                                                                    | Nº1                                   |
| Refti Home Conversal                      | Programm   Danielas   Selotudes Estemas   Vutas/Reviseus   Dendares   Nationalistic bases (Selit) convince   Refu; Accounting Arises (2601) | Feile Contract and<br>Partic Octor VE |
|                                           | Movilidad Internacional: Erasmus+ KA131 2023/2024                                                                                           |                                       |
|                                           | Dates talascias - Destroy - Sintrages - Estancias - Hits - Decomentación - Transfer                                                         |                                       |
|                                           | Www. Gaudar Signatur                                                                                                    |                                       |
|                                           | Datos hásicos                                                                                                    |                                       |
|                                           | Numero: 1376418                                                                                                    |                                       |
|                                           | Nombre (X): Movilitat Internacional Enamute KA131 2023/2024 Estado (X): Atta 🗸                                                              |                                       |
|                                           | Ent pessora XX: UPH - Ut de Programas inter de intercamoio                                                                                  |                                       |
|                                           | Programar XA: Erasmur XA131 Internacional 2023 Permair mas de una solicitud                                                                 |                                       |
|                                           | Curso academico (X): 2023/2024      O Año (X): Flujo: Salente 💟 Visualizar regias aprobadas en los destinos de la llamada                   |                                       |
|                                           | Muthado mamazana a acterio pacier lo EX                                                                                                    |                                       |
|                                           | Registre telematico                                                                                                    |                                       |
|                                           | Registro telemático GEISER: S v Solicitud firmada digitalmente: S v                                                                         |                                       |
|                                           | Proceilemento de adjudicación                                                                                                    |                                       |
|                                           | Procedimiento (X): Usta de Preferencias 🗸 Máx, Número preferencias (X): 10 Fecha provisional adjudicación (X): 2001/2023                    |                                       |
|                                           | F. reclamación entre: 2301/2023 Ty 03/02/2023 Fecha definitiva adjudicación: 15/02/2023                                                     |                                       |
|                                           | Texto resolución:                                                                                                    |                                       |
|                                           |                                                                                                    |                                       |
|                                           | Curso de Inglês                                                                                                    |                                       |
|                                           | ld: Acrésimo:                                                                                                    |                                       |
|                                           | Beneficiarios                                                                                                    |                                       |
|                                           | Conto 2 Master                                                                                                    |                                       |
|                                           |                                                                                                    |                                       |
|                                           |                                                                                                    |                                       |

5. Una vez dentro de la llamada, navega a la sección de "Solicitudes".

 Localiza al alumno al que deseas generar la estancia. Utiliza el nombre, apellido o el TNI (Número de Identificación del Alumno) para buscar al alumno en la sección de "Solicitante".

| 3 # splicat                         | upv.es/)       | me-app/waws/s     | pestion Liam | adas/editor(Jamada    | safitmi             |                 |           |               |              |                                           |                  |                                       |       | N 10 B   | *        |
|-------------------------------------|----------------|-------------------|--------------|-----------------------|---------------------|-----------------|-----------|---------------|--------------|-------------------------------------------|------------------|---------------------------------------|-------|----------|----------|
| identificación                      | UPV (          | Glouiedore de     | fech.        | Distancia de Valenci  | Páginé de micio     |                 |           |               |              |                                           |                  |                                       |       |          |          |
| UNIVERSIT<br>POLITECNI<br>DE VALENO | AT<br>CA<br>JA |                   |              |                       |                     |                 |           |               |              |                                           |                  |                                       |       |          | 1        |
| Fibrine                             | 0              | university        | gravitat     | Unmadas Selio         | tubis Esterusa      | Visitas/Reunid  | res Devel | urm Parterier | verting base | na Gestbőr ecsaiden                       | ca Reden/Astorna | Avisos (                              | 2601) | Circ.    | -        |
|                                     |                |                   |              |                       |                     |                 |           |               |              |                                           |                  |                                       |       |          | Pertil G |
|                                     | Mo             | ilidad Inter      | naciona      | l: Erasmus+ H         | A131 2023/20        | 24              |           |               |              |                                           |                  |                                       |       |          |          |
|                                     | tiste          | a näeizen - Dente | na = Sanciti | union > Estanciat > H | Ins > Oncumentación | - InAmano       |           |               |              |                                           |                  |                                       |       |          |          |
|                                     |                | Over Crent sel    | ctial        |                       |                     |                 |           |               |              |                                           |                  | Actions                               | ar Se | punnin   |          |
|                                     | Link           | a de solicitudes  |              |                       | D                   |                 |           |               |              |                                           |                  |                                       |       |          |          |
|                                     | -              |                   |              | 2                     |                     | ()              |           |               | Dest         | tino                                      |                  |                                       |       |          |          |
|                                     | 100            | Expediente        | NE           | Solicitante           | Centro origen       | Fecha solicitud |           | Con destino   |              | O Sin                                     | destino          | Estado                                | Firms | Estantia |          |
|                                     | 1              |                   |              |                       | ×                   |                 | Códiao    | Institución   | Centro       | Actividad                                 | Duración         |                                       | FICHA | Estancia |          |
|                                     | 0              |                   |              |                       | Industr             | 07/12/2022      |           |               | -            | Trabaio Fin de                            | Semestre A       | Renuncia                              | 1     |          |          |
|                                     | -              |                   |              |                       | ETRIPICAN           | 07/12/2022      |           |               |              | Mäster<br>Atimatisat Master               | Oute             | alumno                                |       | -        |          |
|                                     | 12             |                   |              |                       | E I SiLibeny        | 0//12/2022      |           |               |              | Asignaturas Matter                        | CURE             | generada                              | e.    |          |          |
|                                     | 0              |                   |              |                       | Fac. Ade            | 07/12/2022      |           |               |              | Asignaturas Grado                         | Semectre A       | Renuncia<br>alumno                    | 1     |          |          |
|                                     |                |                   |              |                       | Carrins             | 07/12/2022      |           |               |              | Asignaturas Master                        | Semestre A       | Renuncia<br>alumno                    | 2     |          |          |
|                                     | D              |                   |              |                       | Fac. Ade            | 07/12/2022      |           |               |              | Asignaturas Grado                         | Semestre A       | Documentación<br>enviada a<br>destino | 1     |          |          |
|                                     |                |                   |              |                       | Industr             | 07/12/2022      |           |               |              | Asignaturas y<br>Trabajo Fin de<br>Master | Semestre B       | Alumno recibe<br>documentación        | "     |          |          |
|                                     | 0              |                   |              |                       | industr             | 07/12/2022      |           |               |              | Trabajo Fin de<br>Grado                   | Semestre B       | Renuncia<br>alumno                    | -     |          |          |
|                                     |                |                   |              |                       | Industr             | 07/12/2022      |           |               |              | Asignaturas Grado                         | Semestre A       | Renuncia<br>alumno                    | 2     |          |          |
|                                     | 0              |                   |              |                       | ETSIDiseny          | 06/12/2022      |           |               |              | Asignaturas Master                        | Semestre A       | Renuncia                              | 1     |          |          |
|                                     | D              |                   |              |                       | Fac BBAA            | 06/12/2022      |           |               |              | Asignaturas Grado                         | Semestre A       | Estancia                              | 0     | 0        |          |
|                                     |                |                   |              |                       | ETSINF              | 06/12/2022      |           |               |              | Asignaturas Grado                         | Curso            | Renuncia                              | 1     |          |          |
|                                     |                |                   |              |                       | ETSINF              | 06/12/2022      |           |               |              | Asignaturas Grado                         | Semestre A       | Renuncia                              | 0     |          |          |
|                                     |                |                   |              |                       |                     |                 |           |               |              |                                           |                  | alumno                                |       |          |          |

| oos 🖬 identificación UPV |         | Calculadora da fe | ch 🙀 D        | istancia de Valenci    | Pagina de moio -     | -                       |                 |                |               |                         | -                   | -                  |         |                                                                                                    | - | - 1 |       |
|--------------------------|---------|-------------------|---------------|------------------------|----------------------|-------------------------|-----------------|----------------|---------------|-------------------------|---------------------|--------------------|---------|----------------------------------------------------------------------------------------------------|---|-----|-------|
| DE VALENCIA              |         |                   |               |                        |                      |                         |                 |                |               |                         |                     |                    |         |                                                                                                    |   |     | 1     |
| H Home                   | Carr    | error Progr       | artas 10      | evadar Selictu         | his Externist        | Vetra/Heuride           | s Diostari      | a Marterio     | echik biaeros | a j' Gestian Kointérrea | Nodes (Asconnic     | Intes Avisos       | (2601)  |                                                                                                    |   |     | · Den |
|                          |         |                   |               |                        |                      |                         |                 |                |               |                         |                     |                    |         |                                                                                                    |   |     |       |
|                          | Mov     | illidad Inter     | maciona       | I: Erasmus+ H          | A131 2023/20         | 12,4                    |                 |                |               |                         |                     |                    |         |                                                                                                    |   |     |       |
|                          | Castric | thillings - Detty | int - Soletsk | uthin > Estationar + H | tite - Bocumentacole | - Thirnbed              |                 |                |               |                         |                     | -                  |         | and the second second se |   |     |       |
|                          |         | over Cores and    | CODE          | 1                      |                      |                         |                 |                |               |                         |                     | Auto               | 902 J 3 | guento                                                                                                    |   |     |       |
|                          | 1.094   | e de solicitudes  |               | 61                     |                      |                         |                 |                |               |                         |                     |                    |         | -                                                                                                    |   |     |       |
|                          |         | Expediente        | NIF           | Solicitante            | Centro origen        | Fecha solicitud         |                 | Con destin     | Des           | Sino Sin                | destino             | Extado             |         |                                                                                                    |   |     |       |
|                          | -       |                   | -             |                        |                      | -                       | Código          | Institución    | Centro        | Actividad               | Duración            |                    | Fiche   | Estáncia                                                                                                    |   |     |       |
|                          |         |                   |               |                        |                      | 29/11/2022              |                 |                |               | Asignaturas Grado       | Curso               | Renuncia           | 1       |                                                                                                    |   |     |       |
|                          | -       |                   |               |                        |                      | 05/13/2022              |                 |                |               | Trabaux Em da           | Comastra D          | alumno             | -       |                                                                                                    |   |     |       |
|                          |         |                   |               |                        |                      | VG 12/2022              |                 |                |               | Grado                   | Gemester D          | Acepta             | -       |                                                                                                    |   |     |       |
|                          | G       |                   |               |                        |                      | 04/12/2022              |                 |                |               | Asignaturas Grado       | Semestre A          | generada           | -       | -                                                                                                    |   |     |       |
|                          |         |                   |               |                        |                      | 07/12/2022              |                 |                |               | Asignaturas Grado       | Semestre A          | Renuncia           | 2       |                                                                                                    |   |     |       |
|                          | 0       |                   |               |                        |                      | 07/12/2022              |                 |                |               | Asignaturas Master      | Semestre A          | Renuncia<br>alumno | 1       |                                                                                                    |   |     |       |
|                          |         |                   |               |                        |                      |                         |                 | Regist         | os recuperad  | 10is: 5                 |                     |                    |         |                                                                                                    |   |     |       |
|                          |         |                   |               | Carlo norminados       | Lista rominados      | Cambiar estado ilde     | General off     | encias Expect  | r datus candi | dalos importar adjudi   | cación declinos 🛛 £ | xportar acta pref  | Expo    | attar eccel                                                                                                    |   |     |       |
|                          |         | -                 |               |                        |                      |                         |                 |                |               |                         |                     | -                  | -       | -                                                                                                    |   |     |       |
|                          |         | Care III          |               |                        |                      |                         |                 |                |               |                         |                     | JAN10              | ner i s | spenna                                                                                                    |   |     |       |
|                          |         |                   |               |                        | national end         | a na filitainna air ini | CHIPACION & COM | unciciones - I |               | NUMBER OF TAXABLE       |                     |                    |         |                                                                                                    |   |     |       |
|                          |         |                   |               |                        |                      |                         |                 |                |               |                         |                     |                    |         |                                                                                                    |   |     |       |
|                          |         |                   |               |                        |                      |                         |                 |                |               |                         |                     |                    |         |                                                                                                    |   |     |       |
|                          |         |                   |               |                        |                      |                         |                 |                |               |                         |                     |                    |         |                                                                                                    |   |     |       |

7. Una vez identificado el alumno, verifica el estado de su solicitud en la sección de "Estado de solicitud".

| 555 🔤 identificación UPI                  | 0     | Colculadore de fe | ich. 🖪 Die  | tancia de Valenci | Página de micio- | -                    |              |                   |              |                         |                   |                      |        |            |    |      |   |
|-------------------------------------------|-------|-------------------|-------------|-------------------|------------------|----------------------|--------------|-------------------|--------------|-------------------------|-------------------|----------------------|--------|------------|----|------|---|
| UNIVERSITAT<br>POLITECNICA<br>DE VALENCIA |       |                   |             |                   |                  |                      |              |                   |              |                         |                   |                      |        |            |    | 11   |   |
| N Norse                                   | Carri | inon . Prop       | una ila     | nadat Sciloba     | his Esternist    | 1 Votat/Rearises     | a - Orectory | is Harlanon       | estas blacco | Gestion economics       | Birden/Australia  | ne Avisos            | (2601) |            | Re | 0134 | 1 |
|                                           |       | distant factor    |             | -                 |                  |                      |              |                   |              |                         |                   |                      |        |            |    |      |   |
|                                           | MOV   | /Indad Intel      | macional    | : Erasmus+ K      | A131 2023/20     | 124                  |              |                   |              |                         |                   |                      |        |            |    |      |   |
|                                           |       | deal Creating     | and - South | wa . Fundal . R   | nii - Decreanace | · Lange              |              |                   |              |                         |                   | -                    | w 5    | queste     |    |      |   |
|                                           | Last  | e de solicitades  |             | D                 |                  |                      |              |                   |              |                         |                   | 17                   |        |            |    |      |   |
|                                           |       |                   |             |                   |                  |                      |              |                   | Des          | tino                    |                   |                      |        |            |    |      |   |
|                                           |       | Excediente        | NE          | Solicitante       | Centro origen    | Eecha solicitud      |              | Con destine       | 6            | O Se                    | destino           | Estado               | Fiche  | Estancia   |    |      |   |
|                                           |       |                   |             |                   |                  |                      | Código       | Institución       | Centro       | Actividad               | Duración          |                      |        |            |    |      |   |
|                                           | 0     |                   |             |                   |                  | 29/11/2022           |              |                   |              | Asignaturas Grado       | Curso             | Renuncia<br>alumno   | 2      |            |    |      |   |
|                                           |       |                   |             |                   |                  | 05/12/2022           |              |                   |              | Trabajo Fin de<br>Grado | Senestre B        | Alumno<br>Acepta     | 5      |            |    |      |   |
|                                           | 0     |                   |             |                   |                  | 04/12/2022           |              |                   |              | Asignaturas Orado       | Semestra A        | Estancia<br>generada | 2      | 1          |    |      |   |
|                                           | 0     |                   |             |                   |                  | 67/12/2022           |              |                   |              | Asignaturas Grado       | Seriestre A       | Renuncia             | 0      |            |    |      |   |
|                                           | 0     |                   |             |                   |                  | 07/12/2022           |              |                   |              | Asignaturas Masler      | Seneste A         | Renuncia             | 1      |            |    |      |   |
|                                           |       |                   |             |                   |                  |                      |              | Registr           | os recuperad | 05:5                    |                   |                      |        |            |    |      |   |
|                                           | _     |                   | 1           | Carlo romitados   | Lista rommados   | Cambell estado lote  | General est  | arcm Espera       | dates cards  | arkes Properties a Such | ración declares E | sportar licta prof   | Eps    | etar escel |    |      |   |
|                                           |       |                   |             |                   |                  |                      |              |                   |              |                         |                   |                      |        |            |    |      |   |
|                                           | ×.    | olver             |             |                   |                  |                      |              |                   |              |                         |                   | Anto                 | ner 9  | quintin    |    |      |   |
|                                           |       |                   |             |                   | tardati e il in  | a de fillenna de los | ressier) Ce  | unicaciónini - Il |              | ETHER IN THIS CO.       |                   |                      |        |            |    |      |   |
|                                           |       |                   |             |                   |                  |                      |              |                   |              |                         |                   |                      |        |            |    |      |   |
|                                           |       |                   |             |                   |                  |                      |              |                   |              |                         |                   |                      |        |            |    |      |   |
|                                           |       |                   |             |                   |                  |                      |              |                   |              |                         |                   |                      |        |            |    |      |   |
|                                           |       |                   |             |                   |                  |                      |              |                   |              |                         |                   |                      |        |            |    |      |   |

| AREv2.14 × 4                              | •                                                                                                    | v - 0           |
|-------------------------------------------|----------------------------------------------------------------------------------------------------|-----------------|
| → C & aplicatupy.es/aire-ap               | p/vews/gestionSolicitudes/editorSolicitudes.html                                                                                                    | Q 🕑 🌣 🗯 🖬 🐔     |
| GEISER 🚮 Identificación UPV 🤮 Cal         | suladore de fach. 🗧 Distancia de Valenci 🔲 Pégina de inicio                                                                                               |                 |
| UNIVERSITAT<br>POLITÈCNICA<br>DE VALENCIA |                                                                                                    | Nº1             |
| Perfit Itome Curvers                      | w / Programma Ulamadas / Solicitudes Esternas / Valtas/Rearbores / Devitarros / Rentemmentus basicos - Sostalin economica. Redus Aucusarros Avisos (2001) | Perfe Genter VE |
|                                           | Solicitud - Erasmus KA131 Internacional 2023                                                                                                    |                 |
|                                           | Souchas - Ersanas RATO - martiocional 2223                                                                                                    |                 |
|                                           |                                                                                                    |                 |
|                                           | Datos Básicos - Dectra Litis antifectencia - Azunta scalencia - Antiscunes - Entiscunes - Entiscunes                                                      |                 |
|                                           | Where Veri Institucionem Veri documentos adjun informes Vicision.                                                                                         |                 |
|                                           | Datios básicos del solicitante                                                                                                    |                 |
|                                           | Email (X TIX. movit: TiX. tijo:                                                                                                    |                 |
|                                           | Damicilio 4 efectos de notificaciones                                                                                                    |                 |
|                                           | Pais (X): Provincia (X): Localidad (X): C.P. (X):<br>T. via: Dirección (X):                                                                               |                 |
|                                           | Número: Escalera: Núm, piso: Letra/Puerta:                                                                                                    |                 |
|                                           | Dates Orgen                                                                                                    |                 |
|                                           | Centro (X):                                                                                                    |                 |
|                                           | Especialidad:                                                                                                    |                 |
|                                           | Ethteren Espanderite Academic o                                                                                                    |                 |
|                                           | Meyillidad Antonior                                                                                                    |                 |
|                                           | ¿Ha distrutado alguna movilidad anteriormente? : No 💌                                                                                                    |                 |
|                                           | Duraction data Eranmus                                                                                                    |                 |
|                                           | Dias de otras estancias ERASMUS en el mismo ciclo: 0                                                                                                    |                 |
|                                           | Programa (sentor                                                                                                    |                 |
| Venicatupi es/kire-app/news/gestonSolici  | JHa sido mentor?: Si v                                                                                                    |                 |
| O Buscar                                  | 20 Et 💿 🕐 🛤 03                                                                                                    | to o            |

 Si el estado indica "Alumno acepta", significa que el alumno ha aceptado el destino asignado. Si el estado indica "Alumno recibe documentación", significa que la UPI (Unidad de Promoción Internacional) ha enviado las instrucciones de trámite al alumno.

| A/RE v2.14                                | x +                                                                                                    |                                                     |                             |                        |                                        | ∨ - σ ×                         |
|-------------------------------------------|----------------------------------------------------------------------------------------------------|-----------------------------------------------------|-----------------------------|------------------------|----------------------------------------|---------------------------------|
| ← → C & aplicatupve                       | s/are-app/wews/gestionSolicitudes/editorSolicit                                                                                                    | des.abbril                                          |                             |                        |                                        | Q 🖻 🌣 🇯 🖬 🚺 🕴                   |
| 🚺 GESER 🚾 identificación UPV              | 😝 Calculadore de fech. 🚦 Distancia de Valenci.                                                                                                    | Pilgina de micio                                    |                             |                        |                                        |                                 |
| UNIVERSITAT<br>POLITECNICA<br>DE VALENCIA |                                                                                                    |                                                     |                             |                        |                                        | Nº1                             |
| / Perfi ( Home )                          | Conversion Programmer Unitedat # Sola                                                                                                    | tudes Estemat / Vistas/Rearistres                   | Senitoria Narianimientus    | haven Gestele conjence | Rethel/Automatives Avises (2601        | )                               |
|                                           |                                                                                                    |                                                     |                             |                        |                                        | PERSONAL PROPERTY.              |
|                                           | Solicitud - Erasmus KA131 Interr                                                                                                    | acional 2023                                        |                             |                        |                                        |                                 |
|                                           |                                                                                                    |                                                     |                             |                        |                                        |                                 |
|                                           |                                                                                                    |                                                     |                             |                        |                                        |                                 |
|                                           | Date: tables: > Destro: Lota anteriorian > Acon                                                                                                    | te acatilenes > identes > <u>Andacienes</u> > Estad | n sniidhuid 👂               |                        | annual scenarios are                   |                                 |
|                                           | Volves Verificationes Verificamentals                                                                                                    | dun vaormei techico                                 |                             |                        | Attenue Canoniar Ga                    | artar                           |
|                                           | Estado                                                                                                    |                                                     |                             |                        |                                        |                                 |
|                                           | Acción a<br>Realizar:                                                                                                    | Parue al septente estado                            |                             |                        | Estado Destino<br>Anterior: adjudicado | Notes                           |
|                                           | Alumno recibe documentación                                                                                                    |                                                     |                             |                        |                                        |                                 |
|                                           | Original (*) Documento                                                                                                    | Descargar Descripción                               | Presentado                  | Doc. Adjuntado F       | echa adgus. Borrar adje                | <b>n</b> .                      |
|                                           | Historial Solicitud                                                                                                    |                                                     |                             |                        |                                        |                                 |
|                                           | Estado                                                                                                    | Fecha                                               |                             | Usuario                |                                        |                                 |
|                                           | Alumno Acepta                                                                                                    |                                                     |                             |                        |                                        |                                 |
|                                           | Coloris of propagations                                                                                                    |                                                     |                             |                        |                                        |                                 |
|                                           | Collected perfectate                                                                                                    |                                                     |                             |                        |                                        |                                 |
|                                           | Enjoit d configurate                                                                                                    |                                                     |                             |                        |                                        |                                 |
|                                           | Borradez                                                                                                    |                                                     |                             |                        |                                        |                                 |
|                                           | North Control of Control of Contr |                                                     |                             |                        |                                        |                                 |
|                                           |                                                                                                    |                                                     |                             |                        |                                        |                                 |
|                                           | Volver Verintitucciones Verintacionerritos                                                                                                    | 66 A                                                |                             |                        | Attends Canonia: Ga                    | arter .                         |
|                                           |                                                                                                    | Designation of the local dy Deleving in Miles.      | ON y Demailorprine - Deputy | or Vehicus, in Values  |                                        |                                 |
|                                           |                                                                                                    |                                                     |                             |                        |                                        |                                 |
|                                           |                                                                                                    |                                                     |                             |                        |                                        |                                 |
|                                           |                                                                                                    |                                                     |                             |                        |                                        |                                 |
|                                           |                                                                                                    |                                                     |                             |                        |                                        |                                 |
|                                           |                                                                                                    |                                                     |                             |                        |                                        |                                 |
|                                           |                                                                                                    |                                                     |                             |                        |                                        |                                 |
| P Buscar                                  |                                                                                                    | 03                                                  |                             |                        | 🥥 30°C Sol                             | eado \land 🐷 🌡 💭 di 2006/2002 💀 |

9. Procede al siguiente estado si corresponde a "Documentación enviada a destino", lo cual indica que el alumno ha enviado la solicitud a la universidad de destino.

| UNIVERSITAT                               | arre-app/veient/gestionSolicitudes/edito/Solicitudes. | ahtmi                                               |                                                                |                       |
|-------------------------------------------|-------------------------------------------------------|-----------------------------------------------------|----------------------------------------------------------------|-----------------------|
| UNIVERSITAT<br>POLITECNICA<br>DE VALENCIA | 😝 Calculadore de fech 🐚 Distancia de Valenci 🔲        |                                                     |                                                                | ◎ ピ ☆ 沸 🖬 🕻           |
| UNIVERSITAT<br>POLITECNICA                |                                                       | Página de inicio                                    |                                                                |                       |
| DE VILLIALIN                              |                                                       |                                                     |                                                                |                       |
| Perfit Norrie C                           | Serversen Programma Unmadas Solicitudes               | s Estanciat ValtaicRearistnes Directorius           | Nationenertus biliene Gastide econòmica 👋 Redus/Asociasiones 🦷 | inisos (2601)         |
|                                           |                                                       |                                                     |                                                                |                       |
|                                           | Solicitud - Erasmus KA131 Internaci                   | ional 2023                                          |                                                                |                       |
|                                           |                                                       |                                                     |                                                                |                       |
|                                           |                                                       |                                                     |                                                                |                       |
|                                           | Datas balans - Destro Lista ambressian - Asserda el   | unienco - igiornes - Anntaciones - Estado soligitud |                                                                |                       |
|                                           | Volver: Ver Instrucciones Ver documentos adjuiti      | Internet Stance                                     | Artistes                                                       | anome Guardan         |
|                                           | Estado                                                |                                                     |                                                                |                       |
|                                           | Acción a Aumno recibe documentación 👻                 | Pattar al papalette estudo                          | Estado Destrio                                                 | er al Estado Ardenser |
|                                           | Gameral estatica                                      | Q                                                   | Antenio: apportato                                             |                       |
|                                           | Original (*) Documento E                              | Descargar Descripción Presentas                     | lo Doc. Adjuntado Fecha adjun.                                 | Borrar adjun.         |
|                                           | Historial Selicitud                                   |                                                     |                                                                |                       |
|                                           | Estado                                                | Fecha                                               | Usuario                                                        |                       |
|                                           | Alumno Acepta                                         |                                                     |                                                                |                       |
|                                           | Solicitud presentada                                  |                                                     |                                                                |                       |
|                                           | Solicitud registrada                                  |                                                     |                                                                |                       |
|                                           | Solicitud confirmada                                  |                                                     |                                                                |                       |
|                                           | Borrador                                              |                                                     |                                                                |                       |

10. Una vez que el alumno ha sido aceptado por el destino, genera la estancia haciendo clic en el botón correspondiente.

| In the control of agenetic of agenetic of a                          | The second second |                          | -                          |                                |                      |                            |                        | The second second second second second second second second second second second second second second second s |                           |
|----------------------------------------------------------------------------------------------------|----------------------------------------------------------------------------------------------------|--------------------------|----------------------------|--------------------------------|----------------------|----------------------------|------------------------|----------------------------------------------------------------------------------------------------|---------------------------|
| <pre>df tee * Contemps Program Lines Line states &amp; becades &amp; becades * States and * Programmentes balances Genete receiptions (ender receiptions (ender receiptions (</pre> | POLITECNICA<br>DE VALENCIA                                                                                                    |                          | Guardado                   |                                |                      |                            |                        |                                                                                                    |                           |
| Solicitud - Erasmus KA131 Internacional 2023                                                                                                    | di tone Catultina                                                                                                    | Programas Garnadat       | - Selicitades Estare       | ini Vuter/Revisions            | Dvectories Maria     | nimentas bisess — Gest     | de económica — Redeció | Avisos (2601)                                                                                                  | G 🖶 🖬 🖬 🔺 Orr<br>Farth Ga |
| Series and an antical series and antical series and antical series antical series antical ser                                            |                                                                                                    | Solicitud - Erasm        | nus KA131 Interna          | cional 2023                    |                      |                            |                        |                                                                                                    |                           |
| Sense: Production Production Productin Productin Production Production Production Production ProductioN                                            |                                                                                                    |                          |                            |                                |                      |                            |                        |                                                                                                    |                           |
| Value     Data Radiancia     Data Radiancia     Data Radiancia     Data Radiancia     Data Radiancia       Consult     Consult                                                                                                    |                                                                                                    | Dates Market + Destina L | iste ereterersus V Asserts | eranlersco + jeternas + Anotas | unei - Estado solici |                            |                        |                                                                                                    |                           |
| Eaded Adstruct: Alumits recide Socienteration     Solid 2 EXEM SAME       Original (1)     Decemento     Descangar     Descripción     Presentado     Dec. Adjuntado     Fecha adjunt.     Borrar adjunt.       Exactivité fonctioner     Esados     Presentado     Descripción     Descripción     Presentado       Exactivité fonctioner     Esados     Fecha     Useanto       Decomentador Innatias a Statione     Esados     Esados       Atomo Acciga     Esados     Esados       Stational operantado     Esados     Esados       Stational operantado     Esados     Esados       Stational operantado     Esados     Esados       Banzalvité     Esados     Esados       Banzalvité     Esados     Esados       Banzalvité fonctioner     Esados     Esados                                                                                                    |                                                                                                    | Volves Mr Inithacci      | ores Ver documentos adjo   | m informes tácnico             |                      |                            | Attenior               | Cancelar Geartier                                                                                              |                           |
| Concentration     Descrimento     Descrimento     Descrimento     Descrimento     Descrimento     Descrimento     Descrimento     Descrimento     Descrimento     Descrimento       Concretención municas a distritorio     Concretención municas a distritorio     Concretención municas a distritorio     Concretención municas a distritorio       Concretención municas a distritorio     Concretención municas a distritorio     Concretención municas a distritorio       Aurono Acquire     Concretención municas a distritorio     Concretención municas a distritorio       Bondo di presentado     Concretención     Concretención       Bondo di presentado     Concretención     Concretención       Bondo di presentado     Concretención     Concretención       Bondo di presentado     Concretención     Concretención       Bondo di presentado     Concretención     Concretención       Bondo di presentado     Concretención     Concretención       Bondo di presentado     Concretención     Concretención       Bondo di presentado     Concretención     Concretención       Bondo di presentado     Concretención     Concretención       Bondo di presentado     Concretención     Concretención       Bondo di presentado     Concretención     Concretención       Bondo di presentado     Concretención     Concretención <td< td=""><td></td><td>Estado</td><td></td><td></td><td></td><td></td><td></td><td></td><td></td></td<>                                                                                                    |                                                                                                    | Estado                   |                            |                                |                      |                            |                        |                                                                                                    |                           |
| Original (*)         Documente         Descurgate         Descurgate         Documente         Documente         Bioritaria adjunt.           Interinari fonctuari         Interinari fonctuari         Interinari fonctuari         Interinari fonctuari         Interinari fonctuari           Documente nuclei a distrito         Interinari fonctuari         Interinari fonctuari         Interinari fonctuari         Interinari fonctuari           Documente nuclei a distrito         Interinari fonctuari         Interinari fonctuari         Interinari fonctuari         Interinari fonctuari           Socumente nuclei a distrito         Interinari fonctuari         Interinari fonctuari         Interinari fonctuari         Interinari fonctuari           Biolindi grammatia         Interinari fonctuari         Interinari fonctuari         Interinari fonctuari         Interinari fonctuari           Biolindi grammatia         Interinari fonctuari         Interinari fonctuari         Interinari fonctuari         Interinari fonctuari           Biolindi grammatia         Interinari fonctuari         Interinari fonctuari         Interinari fonctuari           Biolindi grammatia         Interinari fonctuari         Interinari fonctuari         Interinari fonctuari                                                                                                    |                                                                                                    | General estance          |                            |                                |                      | Estado Anterior: Alumno re | obe documentación      | er så Estado Astransz                                                                                          |                           |
| Extended     Fecha     Decemb       Documentación muscles discussaria     Aurnen Aucida     Aurnen Aucida       Aurnen Aucida     Bestina adjuscasti       Bestina adjuscasti     Bestina discussaria       Bestina discussaria     Bestinado       Bestina discussaria     Bestinado       Bestinado continuada     Bestinado       Bestinado continuada     Bestinado       Bestinado continuada     Bestinado continuada                                                                                                    |                                                                                                    | Original (")             | Documento Descer           | gar Descripción                | Presentado           | Doc. Adjuntado             | Fecha adjun.           | Borrar adjun.                                                                                                  |                           |
| Estado     Fecha     Desarto       Docarretación envasta a statino     Aurena hocide docarretación     Aurena hocide docarretación       Aurena hocide docarretación     Boched presentación     Boched presentación       Boched regentación     Boched presentación     Boched presentación       Boched confirmación     Boched confirmación     Boched confirmación       Boched confirmación     Boched confirmación     Boched confirmación       Boched confirmación     Boched confirmación     Boched confirmación                                                                                                    |                                                                                                    | Historial Selicitud      |                            |                                |                      |                            |                        |                                                                                                    |                           |
| Documentation municipa defative<br>Aurono Acquie<br>Aurono Acquie<br>Doctord preventado<br>Sociolad preventado<br>Sociolad preventado<br>Sociolad continuedo<br>Brandort                                                                                                    |                                                                                                    |                          | Estado                     | Fech                           |                      |                            | Usuario                |                                                                                                    |                           |
| Akima notok fotumintelolin<br>Kaima okatji<br>Destina aljulicasis<br>Solicitar graventas<br>Solicitar graventas<br>Solicitar graventas<br>Solicitar graventas                                                                                                    |                                                                                                    | Documentación enviada a  | a destino                  |                                |                      |                            |                        |                                                                                                    |                           |
| Akma Aogla<br>Denina Aglacasa<br>Sakuhar perentaka<br>Sakuhar pentaka<br>Sakuhar cominanda<br>Bakuhar cominanda<br>Baradur                                                                                                    |                                                                                                    | Alumno recibe documenta  | ación                      |                                |                      |                            |                        |                                                                                                    |                           |
| Decino Aglucado<br>Biolitud registrado<br>Biolitud continuedo<br>Biolitud continuedo<br>Biorudor                                                                                                    |                                                                                                    | Alumno Acepta            |                            |                                |                      |                            |                        |                                                                                                    |                           |
| Solichuf presentala<br>Solichuf vagitarka<br>Solichuf confirmada<br>Barrador                                                                                                    |                                                                                                    | Destino adjudicado       |                            |                                |                      |                            |                        |                                                                                                    |                           |
| Baladud vegataraa<br>Baladud continuda<br>Banador                                                                                                    |                                                                                                    | Solicitud presentada     |                            |                                |                      |                            |                        |                                                                                                    |                           |
| Balaud continueda<br>Barnador                                                                                                    |                                                                                                    | Solicitud registrada     |                            |                                |                      |                            |                        |                                                                                                    |                           |
| Bandor                                                                                                    |                                                                                                    | Solicitud confirmada     |                            |                                |                      |                            |                        |                                                                                                    |                           |
|                                                                                                    |                                                                                                    | Bornador                 |                            |                                |                      |                            |                        |                                                                                                    |                           |
|                                                                                                    |                                                                                                    |                          |                            |                                |                      |                            |                        |                                                                                                    |                           |
|                                                                                                    |                                                                                                    | Volves Verinsbucci       | ional We documentos adju   | ii                             |                      |                            | Antoniar               | Canodiar Guardiar                                                                                              |                           |
| Values Verifier destances and an Anterior Cascillar Guardian                                                                                                    |                                                                                                    |                          |                            |                                |                      |                            |                        |                                                                                                    |                           |
| Value: Vier Instructions: Vier documentur adjoit                                                                                                    |                                                                                                    |                          | Circuration er             | II ITAA IN FORMULA IN INFORM   | NATIONAL CONTRACTOR  | - University Publicand III | Sutton .               |                                                                                                    |                           |
| Open         Open structures         Open structure         Description         Description           Distribution of it was to female to infinite-rev (contrainance) - insocial Pointe-red Voltage         Description         Description                                                                                                    |                                                                                                    |                          |                            |                                |                      |                            |                        |                                                                                                    |                           |
| Verse         Var reductions         Openand         Description         Conduct         Conduct                                                                                                    |                                                                                                    |                          |                            |                                |                      |                            |                        |                                                                                                    |                           |
| Open         Our discussion of a way to femalation in infinancial (Constraination) - interesting Permeted in Valling         Constraination         Description                                                                                                    |                                                                                                    |                          |                            |                                |                      |                            |                        |                                                                                                    |                           |

| -> C & aplicatupv.es/arre-app             | /wews/gestionSolicitudes/editorSolicitudes.html                                                                                                    |                                                  |                                                                                                    | Q 🖄 🛊 🖬 🖬 🕻               |
|-------------------------------------------|----------------------------------------------------------------------------------------------------|--------------------------------------------------|----------------------------------------------------------------------------------------------------|---------------------------|
| seiser 🚮 identificación LIPV 🔒 Calcu      | uladora de fech 🧧 Distancia de Valenci 🔲 Página de micio                                                                                                    |                                                  |                                                                                                    |                           |
| CNIVERSITAT<br>POLITICNICA<br>DE VALDICIA |                                                                                                    |                                                  |                                                                                                    | 111                       |
| Anti Vines Derenia                        | e Proprietor controller Internation                                                                                                    | entergeneration Description (see from page 2 and | income Valenticity group and the Company Aven                                                                                                    | ant (2601) ID-IT A Cartor |
|                                           |                                                                                                    |                                                  |                                                                                                    |                           |
|                                           | Solicitud - Erasmus KA131 Internacion                                                                                                    | ( 2023                                           |                                                                                                    |                           |
|                                           |                                                                                                    |                                                  |                                                                                                    |                           |
|                                           |                                                                                                    |                                                  |                                                                                                    |                           |
|                                           |                                                                                                    |                                                  |                                                                                                    |                           |
|                                           |                                                                                                    | and a finite of the second second second second  |                                                                                                    |                           |
|                                           | When Weitermanner Weiterschutscher I                                                                                                    | tactive discrete (                               | Annie Course Inc                                                                                                    | 3                         |
|                                           |                                                                                                    |                                                  |                                                                                                    |                           |
|                                           | - Contraction of the Contraction of the Contraction |                                                  |                                                                                                    |                           |
|                                           | Original (*) Documento Descargar                                                                                                    | Descripción Presentado Disc. Ad                  | igantado Evictos adjun. Borrar adjun.                                                                                                    |                           |
|                                           |                                                                                                    |                                                  |                                                                                                    |                           |
|                                           |                                                                                                    | Cargando                                         |                                                                                                    |                           |
|                                           | Extanto                                                                                                    | Feet ALL.                                        | Daapto                                                                                                    |                           |
|                                           | Estance generade                                                                                                    |                                                  |                                                                                                    |                           |
|                                           | Documentación enviada a testino                                                                                                    |                                                  |                                                                                                    |                           |
|                                           | Alamos recilia decumentación                                                                                                    |                                                  |                                                                                                    |                           |
|                                           | Australia Adela                                                                                                    |                                                  |                                                                                                    |                           |
|                                           | Certaine Adhencedo                                                                                                    |                                                  |                                                                                                    |                           |
|                                           | Constant Press, Inc.                                                                                                    |                                                  |                                                                                                    |                           |
|                                           | Conclude regulations                                                                                                    |                                                  |                                                                                                    |                           |
|                                           | Revision Controlling                                                                                                    |                                                  |                                                                                                    |                           |
|                                           |                                                                                                    |                                                  |                                                                                                    |                           |
|                                           |                                                                                                    |                                                  |                                                                                                    |                           |
|                                           | ground groups and a second second sec |                                                  | second diversity of the local diversity of the local diversity of th | -                         |
|                                           | Same Balancia and Balancia and                                                                                                    |                                                  | Section Street, Street, Street | -                         |
|                                           |                                                                                                    |                                                  |                                                                                                    |                           |
|                                           |                                                                                                    |                                                  |                                                                                                    |                           |
|                                           |                                                                                                    |                                                  |                                                                                                    |                           |
|                                           |                                                                                                    |                                                  |                                                                                                    |                           |
|                                           |                                                                                                    |                                                  |                                                                                                    |                           |
|                                           |                                                                                                    |                                                  |                                                                                                    |                           |
|                                           |                                                                                                    |                                                  |                                                                                                    |                           |

11. Haz clic en el botón de aceptar y guarda los cambios.

12. Ahora puedes verificar que la estancia del alumno ha sido generada correctamente.

| DE VALENCIA | Carry                  | tron Prop      | nena Da              | natat i Solista      | tei Estenzat         | · VatabRearion      | ei - Deutore   | s Partieur    | erten bisern    | Gestión económica  | Redec, Automati    | rino , Avisos (    | 2601) |               | - |  |
|-------------|------------------------|----------------|----------------------|----------------------|----------------------|---------------------|----------------|---------------|-----------------|--------------------|--------------------|--------------------|-------|---------------|---|--|
|             | Mov                    | ilidad Inte    | macional             | : Erasmus+ K         | A131 2023/20         | 124                 |                |               |                 |                    |                    |                    |       |               |   |  |
|             | Dated                  | Délixmt - Dent | nng - <u>Scarstu</u> | nies - Ettanicae - H | ter - Documentacsie  | - Trianing          |                |               |                 |                    |                    |                    |       |               |   |  |
|             | Velen Crear todolial   |                |                      |                      |                      |                     |                |               |                 |                    |                    |                    |       |               |   |  |
|             | Linka de sudicitudes   |                |                      |                      |                      |                     |                |               |                 |                    |                    |                    |       |               |   |  |
|             |                        | Excediente     | NIE                  | Solicitante          | Castro origen        | Eecha solicitud     |                | Con destin    | Des             | Sin destino        |                    | Estato             |       |               |   |  |
|             | -                      |                |                      |                      |                      |                     | Código         | Institución   | Centro          | Activided          | Duración           |                    | Ficha | Estancia      |   |  |
|             | 0                      |                |                      |                      |                      |                     | -              |               | -               | Asignaturas Grado  | Curse              | Renuncia           | 1     |               |   |  |
|             | 0                      |                |                      |                      |                      |                     |                |               |                 | Trabajo Fin de     | Semestre B         | Estapcia           | 2     | 0             |   |  |
|             | a                      |                |                      |                      |                      |                     |                |               |                 | Asignaturas Grado  | Semestre A         | Estancia           | 1     | 1             |   |  |
|             |                        |                |                      |                      |                      |                     |                |               |                 | Asionaluras Grado  | Samatha A          | Registria          |       |               |   |  |
|             |                        |                |                      |                      |                      |                     |                |               |                 | Acionaturas Maclar | Semethe &          | Blumno             | -     |               |   |  |
|             | -                      |                |                      |                      |                      |                     |                |               |                 |                    |                    | alumno             | -     | _             |   |  |
|             |                        |                |                      |                      |                      |                     |                | Regist        | os recuperad    | os: 5              |                    |                    | _     |               |   |  |
|             |                        |                |                      | Carta normalita      | Collin monipriadore  | cambair estado inte | General est    | ennis Espaia  | e dallin-candri | akis mpotar adjud  | Cardian Gerclinics | sportar tota prof. | Lipi  | illan eniziti |   |  |
|             | Voluer Antote: Sigurda |                |                      |                      |                      |                     |                |               |                 |                    |                    |                    |       | guierte       |   |  |
|             |                        |                |                      |                      | Nurrelado en el irra | in filteria, de la  | Renation a Com | uncapeter - I | in the line     | TTALS IN VALUES    |                    |                    |       |               |   |  |
|             |                        |                |                      |                      |                      |                     |                |               |                 |                    |                    |                    |       |               |   |  |

Recuerda que estas instrucciones se basan en el texto proporcionado y pueden requerir adaptación a un contexto específico o sistema particular.